## [Xray] How to create another Test Status

When another Test Status is needed like e.g. Cancelled Status.

If you are an admnistrator you can create custom Test Run statuses. Each status can have a name, description, marked final and have a specific color. New Test Run statuses can be created and all existing custom statuses can be modified.

With this new status, you are able to assign it to a test.

## Step-by-step guide

To create a new custom status,

- 1. go to Jira Settings >> Apps
- Xray >> Test Statuses
  Then create another one filling the fields needed

| 5. Then cleate another one mining the nerve the cleater. |          |                          |           |                    |               |            |                |                        |  |      |        |   |
|----------------------------------------------------------|----------|--------------------------|-----------|--------------------|---------------|------------|----------------|------------------------|--|------|--------|---|
| FAILED                                                   | The t    | test run has failed      |           |                    | 1             | NOK        |                |                        |  |      |        |   |
| SUPSTATUS                                                | Testir   | ng a new Status          |           |                    |               | ¥          |                | ОК                     |  | Edit | Delete | _ |
| Cancelled                                                |          |                          |           |                    |               | V          |                | NOTRUN                 |  | Edit | Delete |   |
| Add New Test S                                           | status   |                          |           |                    |               |            |                |                        |  |      |        | 1 |
| 1                                                        | Name*    |                          |           |                    |               |            |                |                        |  |      |        |   |
| Desc                                                     | ription  |                          |           |                    |               |            |                |                        |  |      |        |   |
| Is                                                       | s Final* |                          |           |                    |               |            |                |                        |  |      |        |   |
|                                                          | Color*   |                          |           |                    |               |            |                |                        |  |      |        |   |
| Test Coverage S                                          | Status*  | NOTRUN                   | ~         |                    |               |            |                |                        |  |      |        |   |
|                                                          |          | This is Test Coverage St | atus that | will be used in th | e test covera | ge calcula | ition for Test | Runs with this status. |  |      |        |   |
|                                                          |          | Add                      |           |                    |               |            |                |                        |  |      |        |   |

Then set your test with Cancelled status and in the Overall Test Result you'll now see your tests with Cancelled Status. An example below:

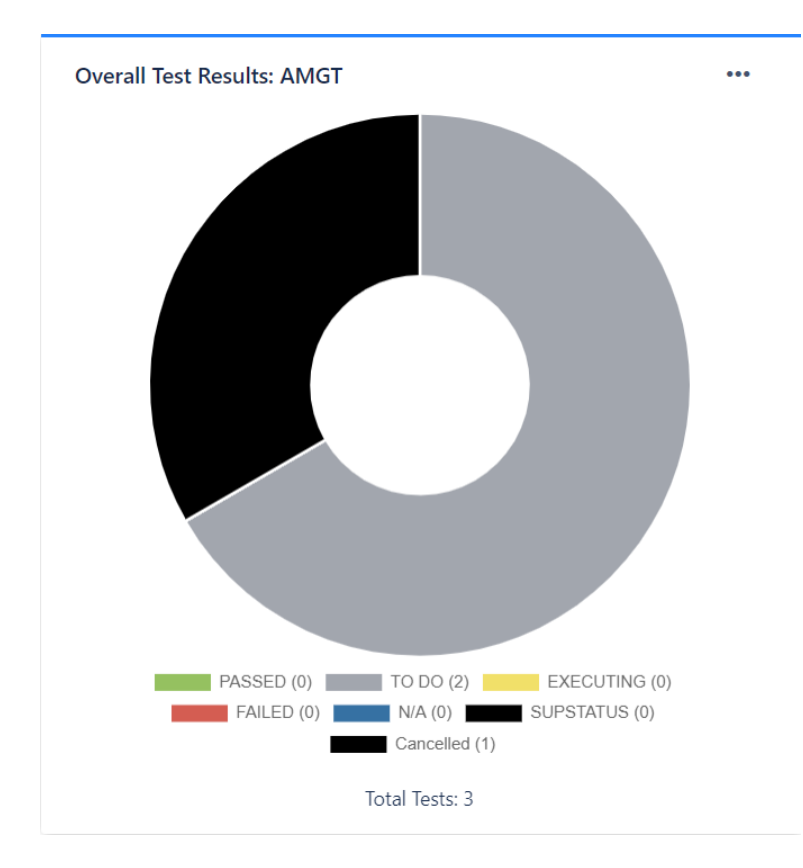

Native Test Run statuses can't be modified nor deleted.

## **Related articles**

Global Settings: Test Statuses